## Add a Library in Libby

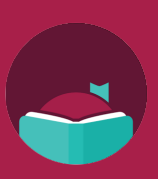

Did you know you can sign into a partner library on the Libby app and get access to even more books? Follow these steps to add multiple libraries to your account.

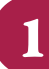

Open the Libby app, then tap the menu button on the bottom center of the screen.

| Shelf                                       |                |  |
|---------------------------------------------|----------------|--|
| loans 2 hold                                | s 0 tags 4     |  |
| WHERE YOU LEFT OFF                          |                |  |
| Don Zancanella                              |                |  |
| A storm in the stars                        |                |  |
| 2StormStars                                 | Open Audiobook |  |
| Hard and and and and and and and and and an | Manage Loan    |  |
| Don Zancanella                              | Due In 4 Days  |  |
| ۹۴ 11 HOURS                                 | 70%            |  |
| ON YOUR LOANS SHELF                         |                |  |
|                                             |                |  |
| Isaac Asimov                                |                |  |
| FOUNDATION                                  | Open Audiobook |  |
|                                             |                |  |
| k                                           | Manage Loan    |  |
|                                             | Due In 10 Days |  |
| Q (II)                                      | (=) 🥌 🕓        |  |

| Tap "Add Library."                  |           |  |
|-------------------------------------|-----------|--|
| YOUR LIBRARIES                      |           |  |
| LYNX Library Consortium             |           |  |
| Blackfoot Public Library            | man       |  |
| Cooperative Information Network     |           |  |
| East Bonner County Library District |           |  |
| LIBRI System, Inc.                  | m         |  |
| IDEA by ICfL                        |           |  |
| Idaho Digital Consortium            | m         |  |
| Valnet                              | m         |  |
| Boise Public Library                | m         |  |
| Kuna District Library               |           |  |
| Meridian Library District           |           |  |
| Idaho Falls Public Library          | min       |  |
| Add a Library Mana                  | age Cards |  |

2

Search for and select the library you want to add.

Tap "Sign in with My Card."

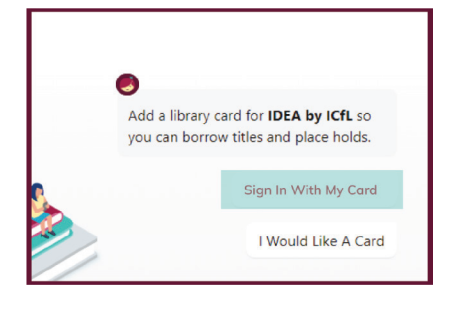

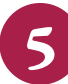

You can rename your card or click "Next."

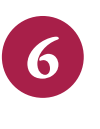

The library you added will now appear under "Your Libraries" in the menu screen.

Choose your home library and

enter your library card number.

Let's sign into your account. Where do you

With a few limitations, your cards at some partner

min

use your library card?

Meridian Library District

PARTNER LIBRARIES

libraries can be used here too.

IDEA by ICfL

Linked Card

Use your public library card to borrow titles from these partner libraries:

- Blackfoot Public Library
- Boise Public Library
- Cooperative Information
  Network
- East Bonner County
  Library District
- Idaho Digital Consortium
- Idaho Falls Public Library
- IDEA by ICfL
- Kuna Library District
- LIBRI System, Inc.
- LYNX Library System
- Meridian Library District
- Valnet

Learn more about IDEA at libraries.idaho.gov/idea

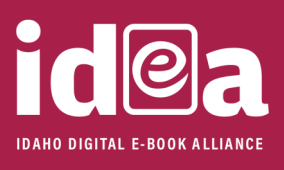

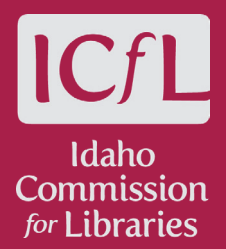